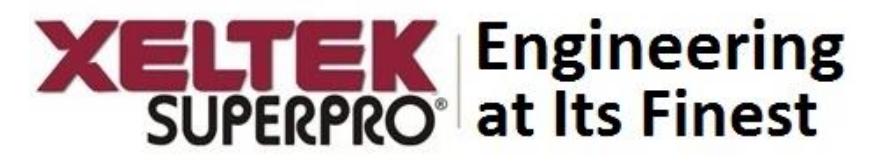

# Quick Programming Guide SuperPro<sup>®</sup> 7100 Programmer

# PC Mode of Operation

Programmer is connected to a PC via USB port and all operation is performed through the PC. This mode is used for engineering and development as well as small volume production.

- 1. Connect programmer to PC via the provided USB cable.
- 2. Power on the programmer, and wait for a few seconds.
- 3. Double click **SuperPro® 7100** icon from the desktop to open the software.
- 4. Click the "**Device**" to select preferred chip manufacturer (e.g. Gainspan) and device name (e.g. GS2011MIE). Click "OK".
- 5. Click Dev. Info as shown below to see special information about the Gainspan module

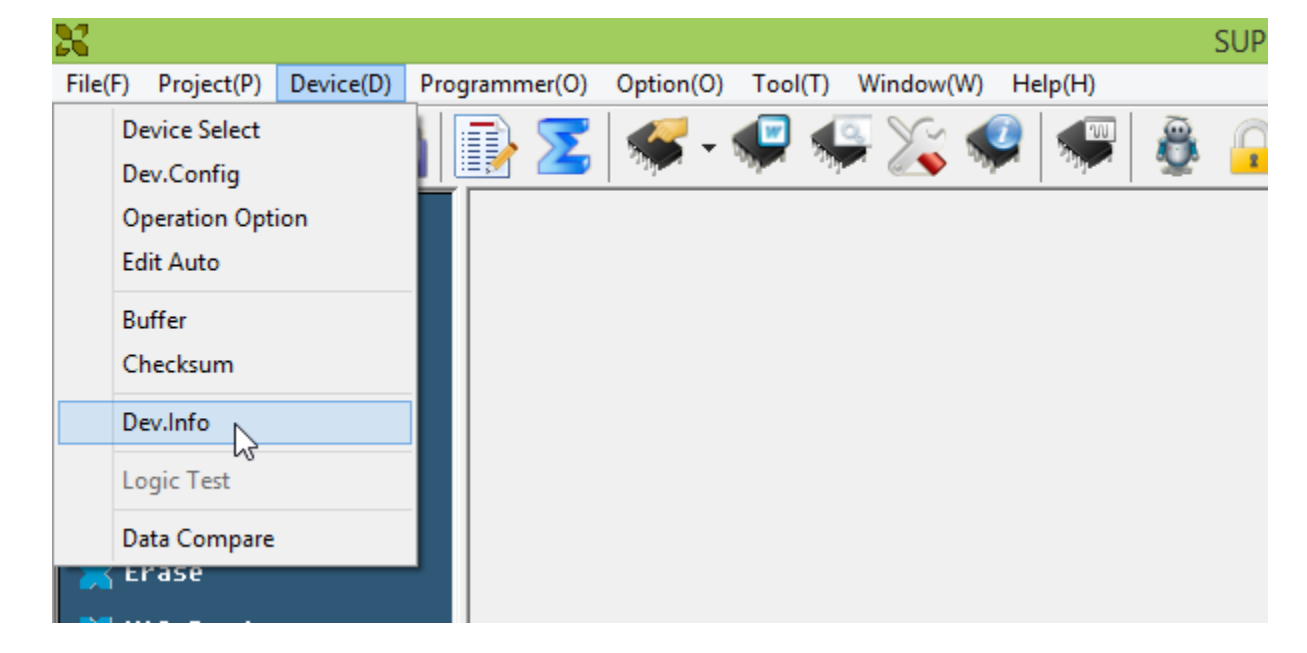

#### Special Information

#### Note:

- There might be maxium of 4 hex files to be programmed into chip, user need to load file one time for each file. There are four buffers to store user hex files: Super Block, Working Version, Previous Version, Factory Version.
- Click Device->Dev.Config to select the number of firmware to be programmed.
- 3) Two verify method provided, Verify\_Full checks the whole chip and takes more time while Verify\_Partial checks part of each firmware and is fast.
- 4) MAC address is displayed in Config Word.

#### 6. Setting number of sockets to be used:

Click Device->Operation option and select the number of sockets you plan to use for programming. In this example, we are using only 3 sockets.

| _                                      | Operation Option                                                                                                    | ×         |
|----------------------------------------|----------------------------------------------------------------------------------------------------|-----------|
| General<br>Buffer<br>Auto.Inc<br>Count | Basic Settings         ✓ Pins Check         Remove interval(s)       4         Insert interval(s)       2         Verify mode       Unit Setting         ④ Once with Vcc       ✓ SKT1       ✓ SKT2         ○ Twice with Vcc+-%5       ○ Twice with Vcc+-%10       ✓ SKT3 |           |
| L                                      | p                                                                                                    | OK Cancel |

#### 7. Setting number of files to be used:

Click "Dev. Config" icon as shown below for selecting the number of files to be programmed.

Copyright © 2008 Xeltek Inc.

| X                                |                        |                       | SUPERPRO 7100(Online Mode | 2)        |
|----------------------------------|------------------------|-----------------------|---------------------------|-----------|
| File(F) Project(P) Device(D) Pro | grammer(O) Option(O)   | (T) Window(W) Help(H) |                           |           |
| 卢 • 🔚 📴 • 🎲                      | <u>)</u> Z 🖋 (- 🥰      | 🗣 🔀 🦃 😹               | · 🔒 🎯 🔗                   |           |
| 🔀 Auto                           | $\smile$               |                       | Configure Word            | ×         |
| 🔀 Program                        |                        | Page0                 |                           |           |
| 🔀 Read                           |                        |                       |                           |           |
| 🔀 Verify_Full                    |                        | MAC Addr_STK1         | 00                        | 00        |
| 🔀 Verify_Partial                 |                        |                       | 00                        | 00        |
| 🔀 BlankCheck                     |                        | MAC Addr_STK2         | 00                        | 00        |
| 🔀 Erase                          |                        |                       | 00                        | 00        |
| 🔀 MAC_Read                       |                        | MAC Addr_STK3         | 00                        | 00        |
| 🔀 Cancel                         |                        | MAC Addr. STK4        | 00                        | 00        |
|                                  |                        | MAC Add_STR           | 00                        | 00        |
|                                  |                        |                       | 00                        | 00        |
|                                  | Device Info            |                       |                           |           |
|                                  | Manufacturer: GainSpan | - FirmWare, Select    |                           |           |
|                                  | Package: PIN49         | O CURRENT VERSION     |                           |           |
|                                  |                        | OCURRENT_PREVIOUS     | VERSION                   |           |
|                                  | Buffer Info            | CURRENT_PREVIOUS      | FACTORY VERS              |           |
|                                  | Name Size              |                       |                           |           |
|                                  | Super Block 7000H*     |                       |                           |           |
|                                  | Provious Vor 78000H    |                       |                           |           |
|                                  |                        |                       |                           | OK Cancel |
|                                  | File Info              |                       |                           |           |

If all files (current version, previous version and factory versions) need to be programmed then do the selection as shown in above screenshot.

### 8. Loading multiple files:

Load file by clicking File->Load File, and browse to the hex file (e.g. superblock\_4MB\_3\_Copy.bin) which should be loaded in Super Block Buffer as shown below:

|                              | Load File                                 | x |  |  |
|------------------------------|-------------------------------------------|---|--|--|
| Buffer:                      | Super Block 🗸                             |   |  |  |
| File Name:                   | C:\Users\frys\Desktop\Gainspan final file |   |  |  |
| File Type:                   | Binary V                                  |   |  |  |
| Load mode:                   | Normal V                                  |   |  |  |
| Buffer offset:               | 0                                         |   |  |  |
| File offset:                 | 0                                         |   |  |  |
| Buffer clear on data load FF |                                           |   |  |  |
| OK Cancel                    |                                           |   |  |  |

## Click OK.

Load the second file (e.g. Current Version Single Image.bin) in current version buffer as shown below:

| Load File                    |                   |                     |  |  |
|------------------------------|-------------------|---------------------|--|--|
| Buffer: Cur                  | rrent Versic 👻    | 2                   |  |  |
| File Name: AG                | ES\Current Versio | on Single Image.bin |  |  |
| File Type:                   | Binary            | ¥                   |  |  |
| Load mode:                   | Normal            | ~                   |  |  |
| Buffer offset:               | 0                 | ]                   |  |  |
| File offset:                 | 0                 | ]                   |  |  |
| Buffer clear on data load FF |                   |                     |  |  |
| OK Cancel                    |                   |                     |  |  |

Click OK.

1296 Kifer Rd. Suite #605 Sunnyvale, CA 94086 Tel: +1-408-530-8080 Email: info@xeltek.com Similarly, previous version buffer and factory version buffer can be loaded.

**Tip:** You may click Device->Buffer and double check if all files are loaded correctly in the 4 buffers:

|                                                                       | Buffer                                                                                                    |  |  |  |
|-----------------------------------------------------------------------|----------------------------------------------------------------------------------------------------|--|--|--|
| Super Block<br>Current Version<br>Previous Version<br>Factory Version | ADDRESS         HEX         ASCII           000000000         66         6C         6F         6B         00         20         00         00-00         60         00         00         00         00         10kk         1         1         1         1         1         1         1         1         1         1         1         1         1         1         1         1         1         1         1         1         1         1         1         1         1         1         1         1         1         1         1         1         1         1         1         1         1         1         1         1         1         1         1         1         1         1         1         1         1         1         1         1         1         1         1         1         1         1         1         1         1         1         1         1         1         1         1         1         1         1         1         1         1         1         1         1         1         1         1         1         1         1         1         1         1         1 |  |  |  |
|                                                                       | Current Address:       0       h       Checksum:       0x6DC4D6       h         Start Address:       0       h       End Address:       6FFF       h         Locate       Fill       Copy       Search       Search Next       Radix       Swap                                                                                                    |  |  |  |
| OK Cancel                                                             |                                                                                                    |  |  |  |

### 9. Setting up Batch Command:

Click Device->Edit Auto and select the operations from function list which you want in auto (batch) command. In this example, we added erase, blank check, program, verify\_full to Auto. (Verify\_partial is recommended in place of verify\_full for faster verify)

|                                                                                     | Edit Auto                                                  | ×                                             |
|-------------------------------------------------------------------------------------|------------------------------------------------------------|-----------------------------------------------|
| Function List:                                                                      |                                                            | Auto:                                         |
| Program<br>Read<br>Verify_Full<br>Verify_Partial<br>BlankCheck<br>Erase<br>MAC_Read | Add<br>Remove<br>Remove All<br>Upward<br>Downward<br>Reset | Erase<br>BlankCheck<br>Program<br>Verify_Full |
|                                                                                     | OK<br>Cancel                                               |                                               |
| Erase when Blank Che                                                                | eck fails                                                  | Slow                                          |

## 10. Executing Batch (Auto) Command

To erase, blank check , program and verify the chip, just click

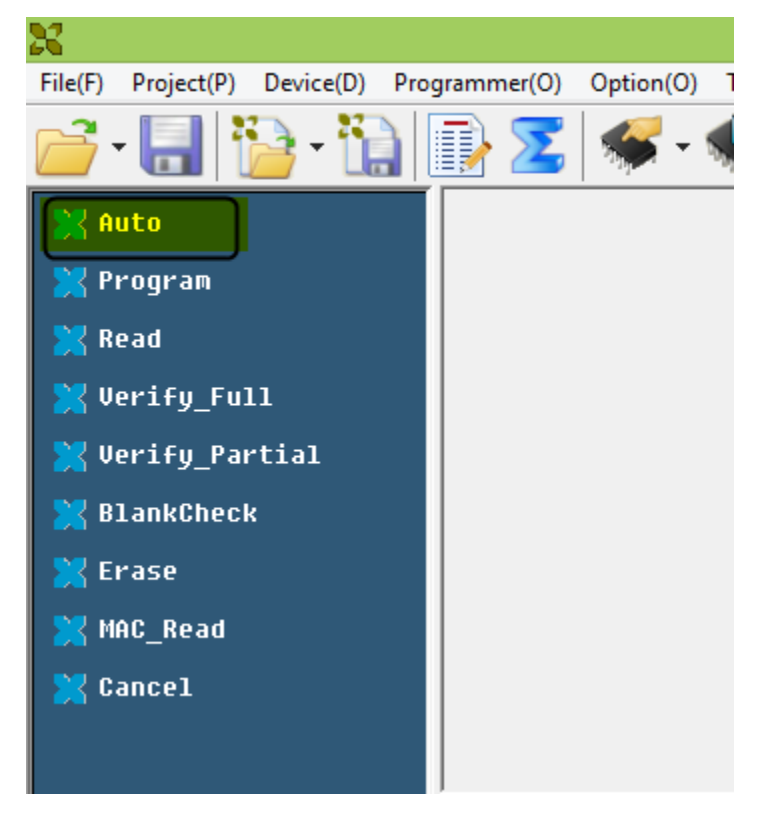

1296 Kifer Rd. Suite #605 Sunnyvale, CA 94086 Tel: +1-408-530-8080 Email: info@xeltek.com You will hear a beep after succesful completion of all operations.

**Tip:** For mass production, you may turn on the "production mode" as shown below which will automatically detect insertion of the chips in the socket:

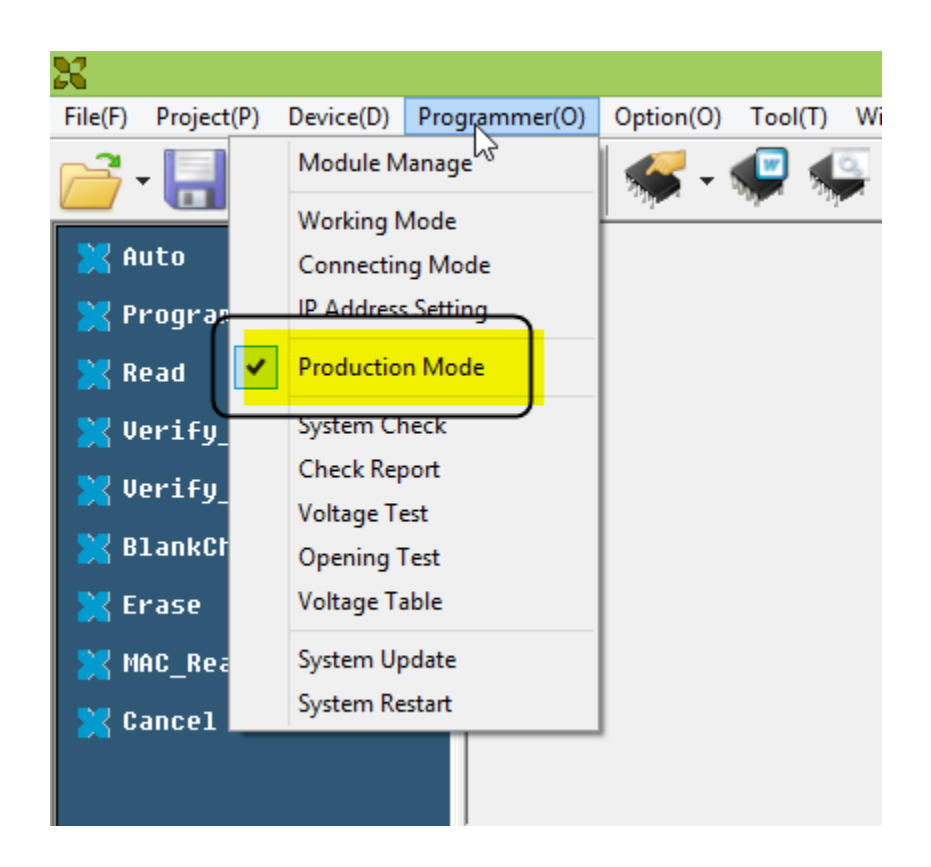

## 11. Saving Project file for future use:

With above settings and production mode turned on, please save the project file:

Click project-> Save project

In this example, we are naming this project file as GS2011.prj

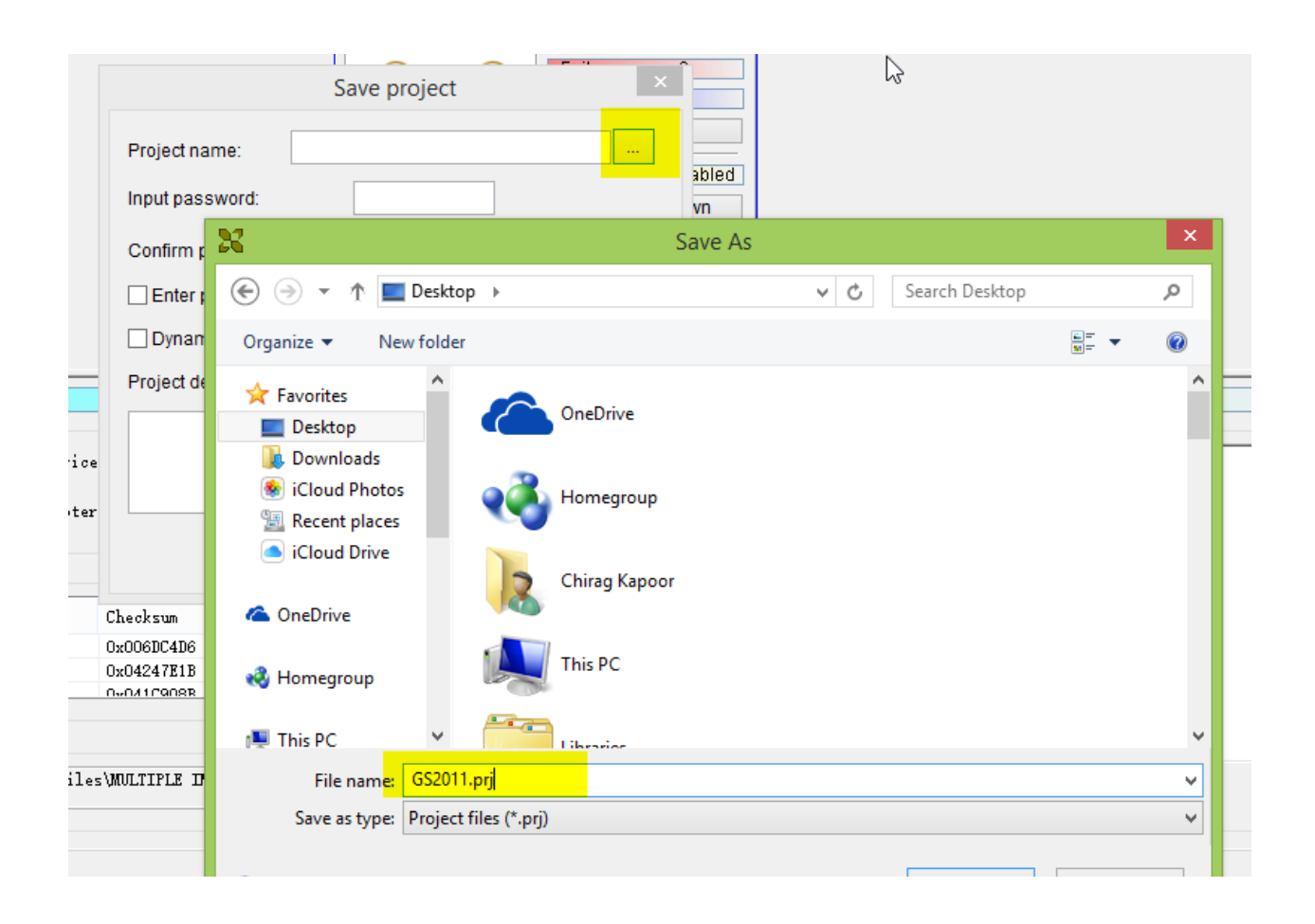

Tip: Next time, just load GS2011.prj file by clicking project->Load Project and all the setting, buffer file, device selection settings will be restored.

# Standalone Mode of operation

Superpro 7100 programmer comes with a SD card. Project file (\*.prj) can be loaded on SD card and programmer can operate in standalone mode (without PC).

All operations are performed through the attached keypad and display. Prior to operating in stand-alone mode, relevant programming data and information has to be downloaded into the SD card. Device programming algorithm, user data, device configuration, Auto' programming sequence, etc. are conveniently combined into a project file for download, making the user operation simple. The SD card can store multiple project files so long as the memory space allows. This mode is used for volume production operation.

Before proceeding further, please make sure that SD card is inserted in the programmer. Following are the steps to set and operate Superpro 7100 in standalone mode:

| Manage Project              |              |        |            |  |
|-----------------------------|--------------|--------|------------|--|
| Project                     | Manufacturer | Device | Size(Byte) |  |
|                             |              |        |            |  |
|                             |              |        |            |  |
|                             |              |        |            |  |
|                             |              |        |            |  |
| <                           |              |        | >          |  |
| Send Project Delete Project |              |        |            |  |
|                             | ОК           | Cancel |            |  |

1) Click Project->Manage Project and following window will pop up:

Click Send project as shown above and select the project file which should be downloaded on SD card.

| 8                                                                                                    | Open                                                 |   |                                   | X    |
|----------------------------------------------------------------------------------------------------|------------------------------------------------------|---|-----------------------------------|------|
| 🔄 🏵 👻 🛧 🔳 Desktop                                                                                                    | ¥                                                    | Ç | Search Desktop                    | Q    |
| Organize 🔻 New folder                                                                                                    |                                                      |   |                                   |      |
| Favorites  Construction Favorites Favorites Fa | 12069-3061-01 REV A.prj<br>PRJ File<br>65.1 KB       |   |                                   | ^    |
| <ul> <li>iCloud Photos</li> <li>Recent places</li> <li>iCloud Drive</li> </ul>                                                                                                    | Chirag - Shortcut<br>Shortcut<br>1.13 KB             |   |                                   |      |
| a OneDrive                                                                                                    | GS2011.prj<br>PRJ File<br>1.63 MK                    |   |                                   |      |
| 🜏 Homegroup                                                                                                    | Shared on Server (SERVER) -<br>Shortcut<br>Shortcut  |   |                                   |      |
| INIS PC<br>INIT Chirag@xeltek.co<br>INIT Desktop ✓                                                                                                    | Superpro_525-1024-01 REV A.prj<br>PRJ File<br>139 KB |   |                                   | ~    |
| File nam                                                                                                    | e:                                                   | ¥ | Project files (*.prj)<br>Open Car | ncel |

"Download OK" message will be displayed on programmer LCD screen after successful

- 2) Turn off the programmer and disconnect USB cable. Turn the programmer ON and wait till you hear a beep sound.
- 3) Now press down arrow  $\downarrow$  on the keypad and programmer will enter standalone mode.
- 4) Press  $\downarrow$  again until "Select Project" is displayed on the LCD screen

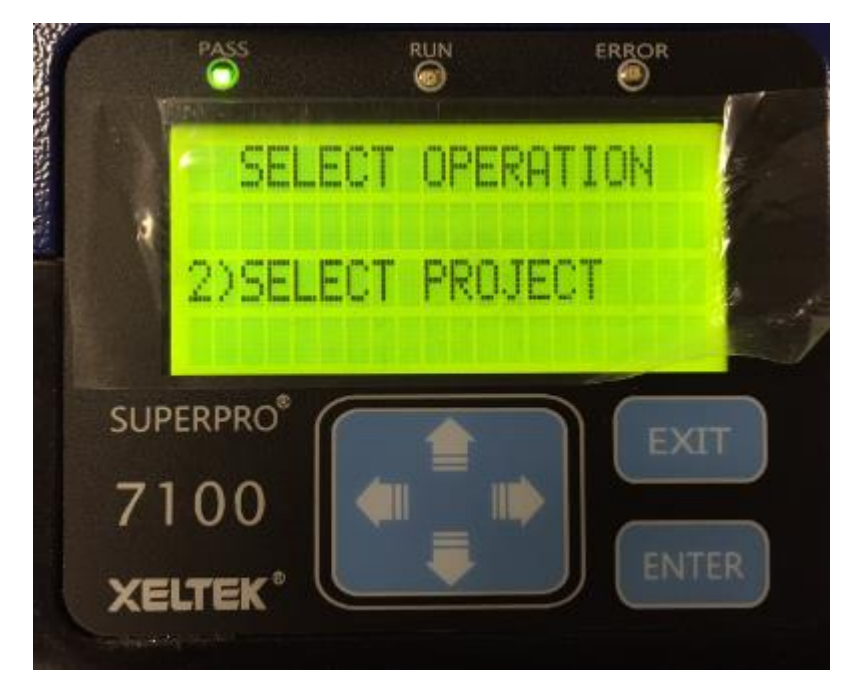

5) Press "Enter" and when you see GS2011.prj on the screen, press Enter again

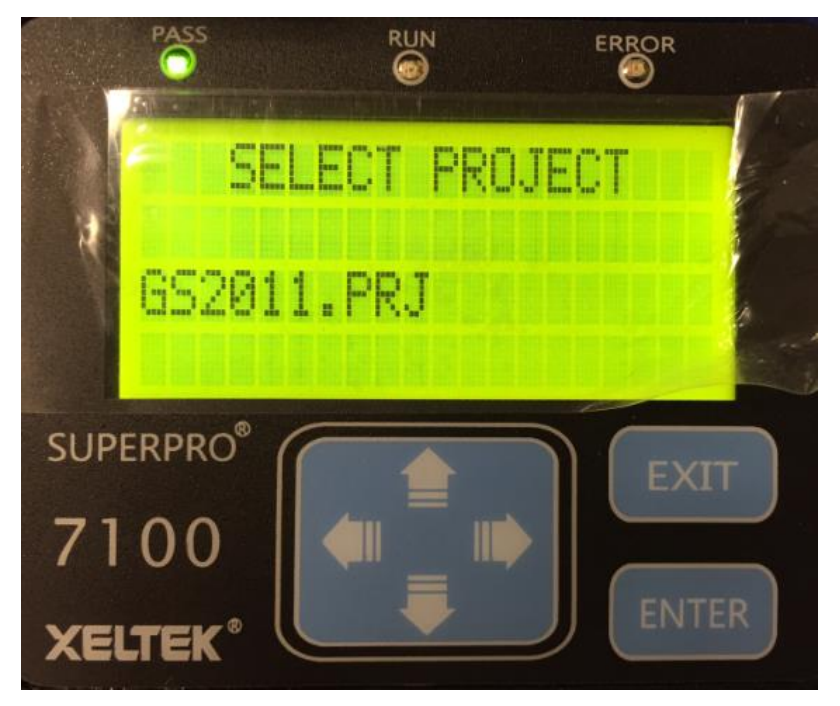

6) Press "个" until you see "RUN" and then press enter again when you see "Auto" on the LCD screen.

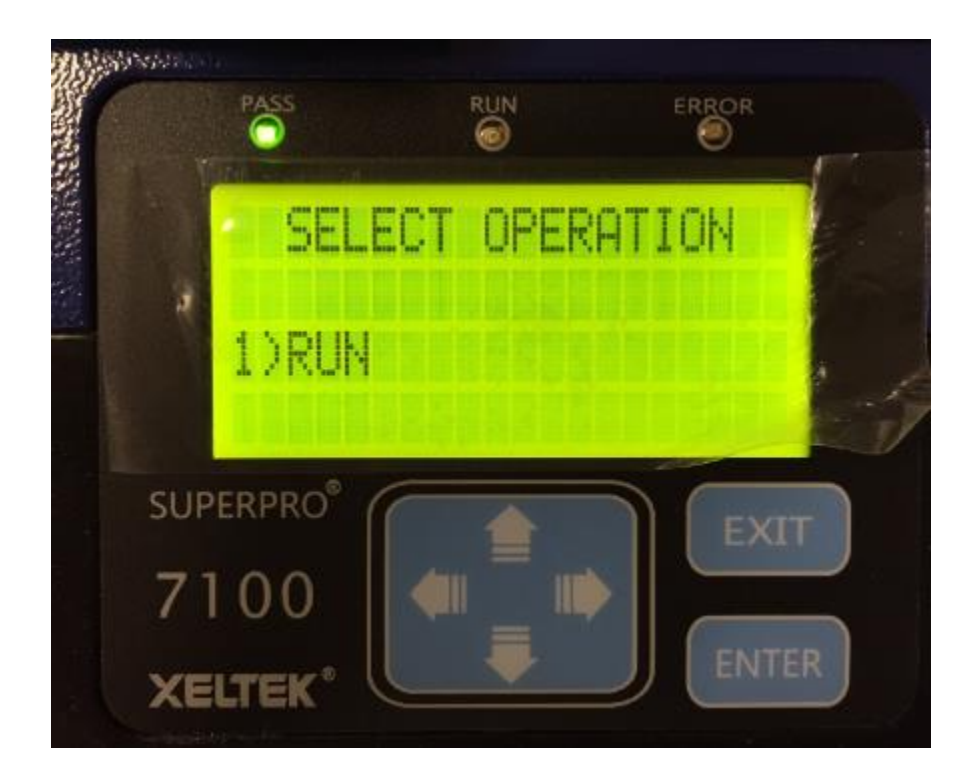

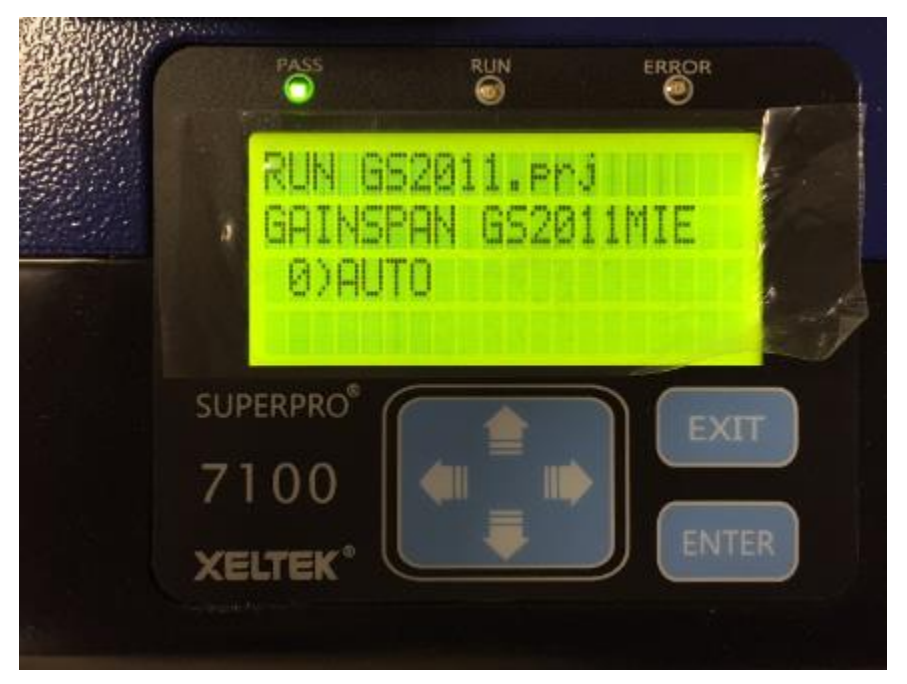

7) Press Enter and wait for successful programming. Remove the programmed modules after you hear beep sound.

#### LCD Menu:

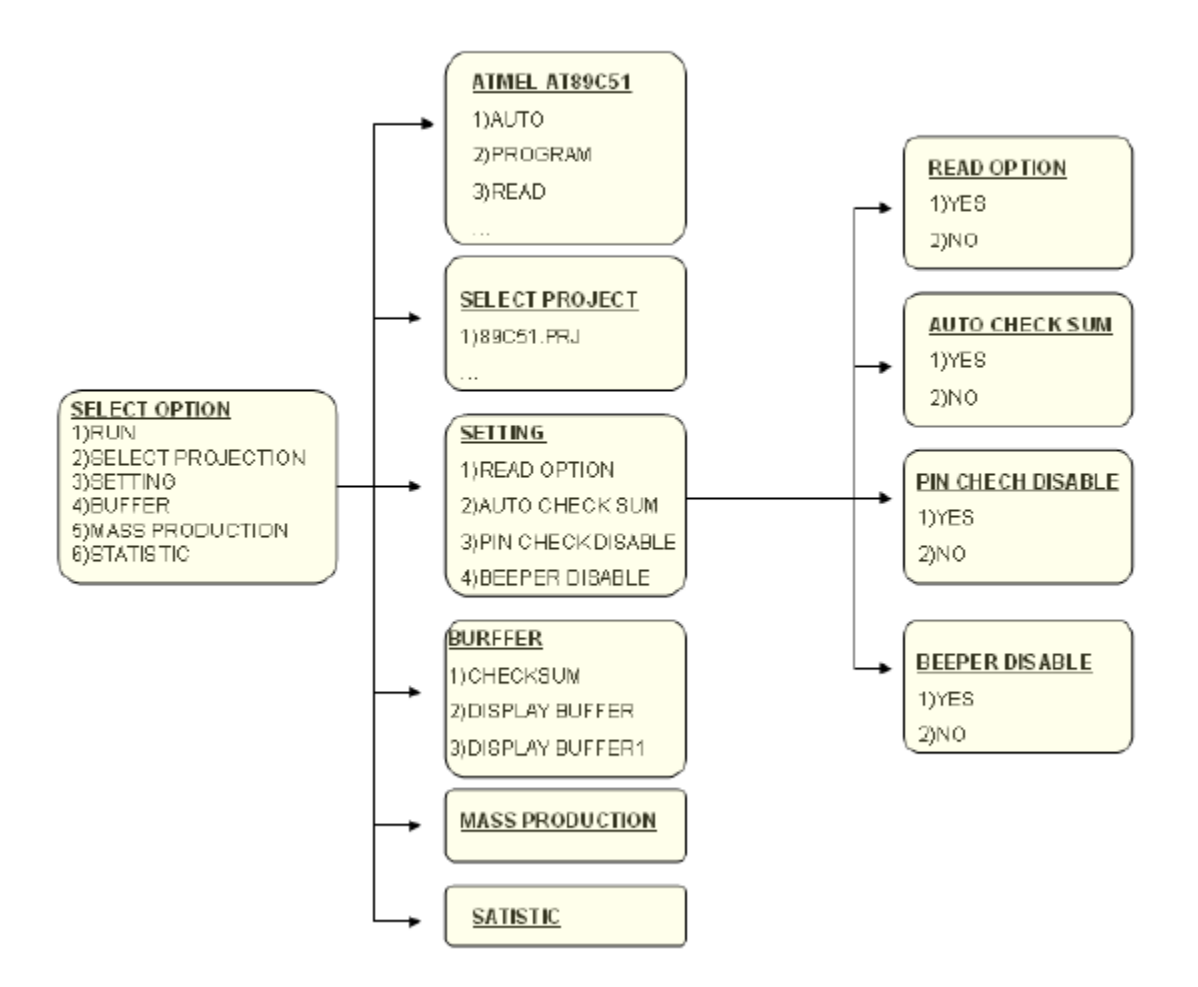

Contact <u>techsupport@xeltek.com</u> for further assistance.

Copyright © 2008 Xeltek Inc.